# Hướng dẫn nhanh về P-606(W)

## 1. Kết nối phần cứng

### P-606(W) – Tổng quan về kiểu dáng

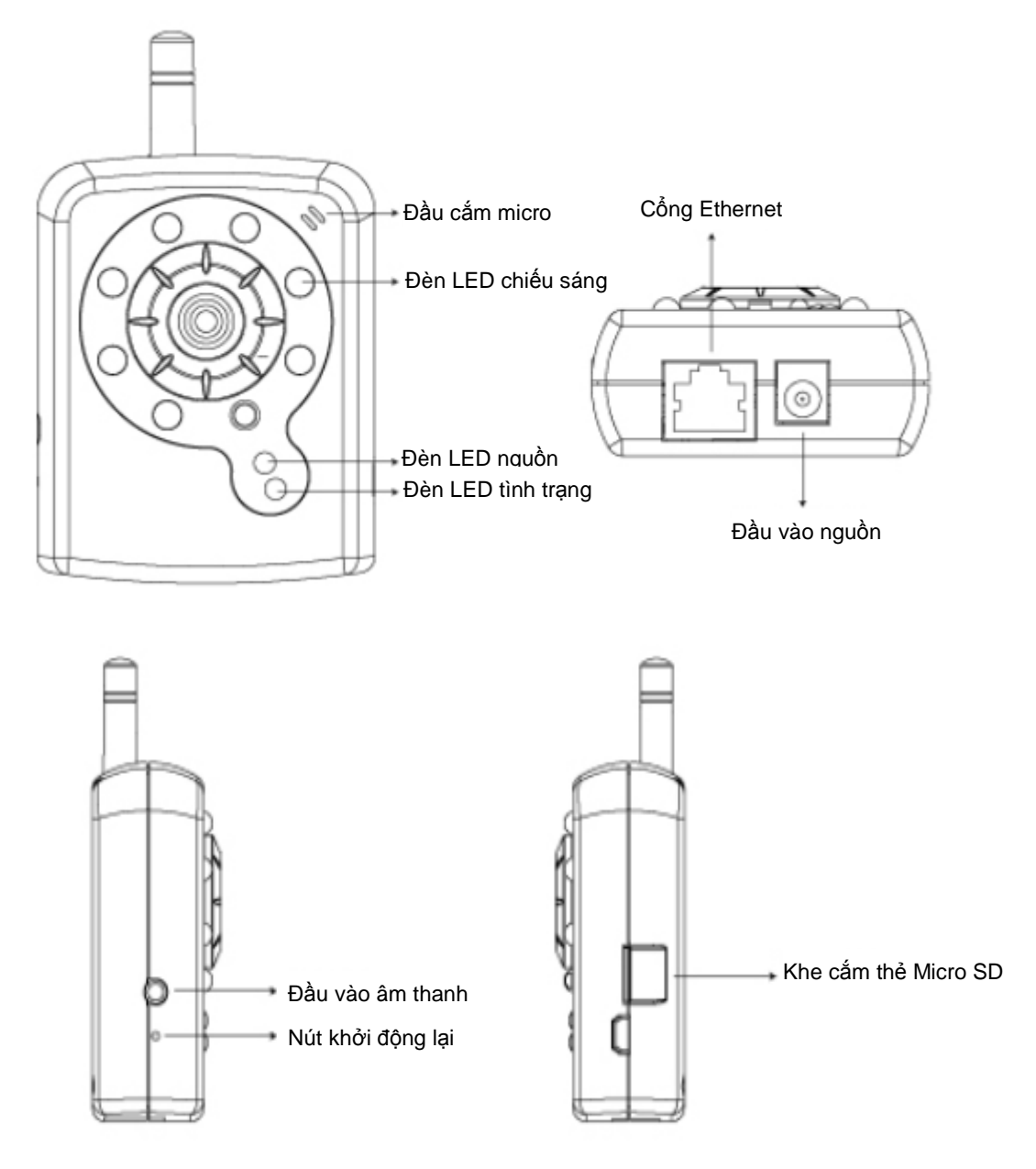

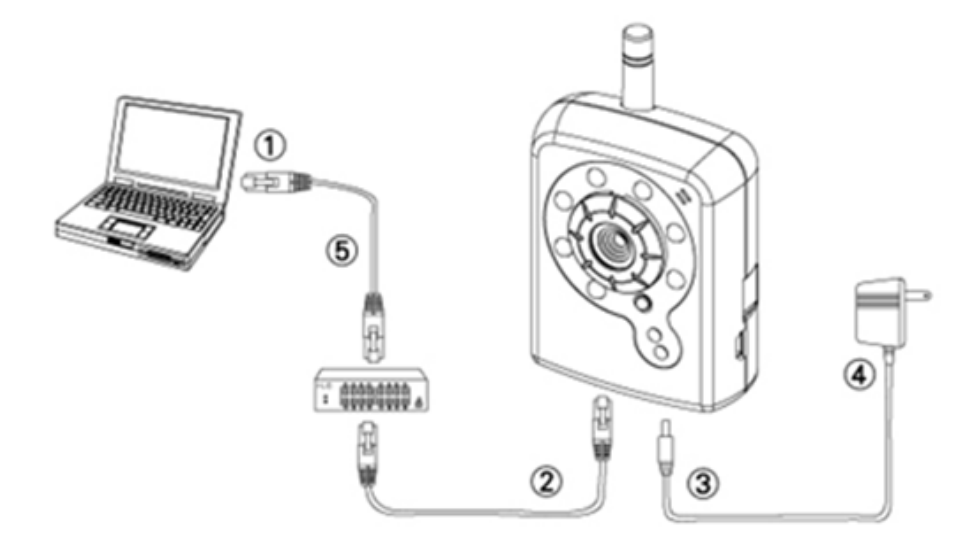

- 1. Chuẩn bị máy tính có kết nối Ethernet với mạng
- 2. Kết nối cổng LAN (RJ45) của camera với bộ switch/bộ nối mạng
- 3. Nối giắc cắm nguồn
- Đảm bảo thông số kỹ thuật adaptor nguồn tương thích với hệ thống nguồn điện (110V hay 220V) và cắm adator vào ổ cắm nguồn trên tường
- 5. Kiểm tra tình trạng đèn LED (Nguồn/Mạng)

## 2. Cài đặt phần mềm

Phần mềm sau đây là cần thiết để hiển thị và sử dụng thích hợp máy chủ chụp ảnh/quay phim từ trang web. Phần mềm sẽ được cài đặt từ đĩa CD Software Package (Gói phần mềm).

#### <u>Trình cài đặt IP</u>

Trình cài đặt IP dùng để xác định và định cấu hình các máy chủ chụp ảnh/quay phim qua mạng LAN.

## 3. Cấu hình mạng

#### Dùng trình cài đặt IP để xác định địa chỉ IP

1. Một khi đã cài đặt thành công trình cài đặt IP vào máy tính, hãy click đôi để chạy phần

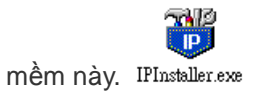

 Click thanh menu [Tool] (Công cụ) > [Search Network Device] (Tìm thiết bị mạng) để tìm thiết bị trong mạng LAN.

| <b>18</b> U | Intit    | led - II | Pinstaller                               |                  |             |         |    | $\mathbf{X}$ |
|-------------|----------|----------|------------------------------------------|------------------|-------------|---------|----|--------------|
| File        | Edit     | View     | Teel Help                                |                  |             |         |    |              |
| Ľ           | <b>2</b> |          | Search Network Device                    | Ctrl+F           |             |         |    |              |
| State       | e        | Model    | Batch Setting Selected.                  |                  | Subnet Mask | Gateway | DN | S1           |
|             |          |          | Synchronize Selected<br>Compare Selected | Ctrl+E<br>Ctrl+E |             |         |    |              |
| <           |          |          |                                          |                  |             |         |    | >            |
| Serac       | h All N  | letwork  | Device                                   |                  |             |         |    |              |

3. Chọn thiết bị với Địa chỉ MAC tương ứng với camera cần định cấu hình.

| <b>86</b> U | Intitled - IPInstaller                              |                           |               |               |               |              |              |
|-------------|-----------------------------------------------------|---------------------------|---------------|---------------|---------------|--------------|--------------|
| File        | <u>E</u> dit <u>V</u> iew <u>T</u> ool <u>H</u> elp |                           |               |               |               |              |              |
| D           | 🗃 🖬 😫 🕄 🖁                                           | 🖻 💼 🤶                     |               |               |               |              |              |
| Stat        | e Model                                             | Mac Address               | IP Address    | Subnet Mask   | Gateway       | DNS1         | DNS2         |
|             | P410/P416                                           | 00-04-29-02-ed-1a         | 192.168.2.210 | 255.255.255.0 | 192.168.2.254 | 192.168.0.13 | 168.95.1.1   |
|             | P606 W                                              | 00-04-29-00-Ъ4-ff         | 192.168.2.153 | 255.255.255.0 | 192.168.2.254 | 168.95.1.1   | 168.95.1.1   |
|             | P600DN                                              | 00-04-29-00-8c-ff         | 192.168.2.90  | 255.255.255.0 | 192.168.2.254 | 168.95.1.1   | 168.95.1.1   |
|             | P400/P413/P423/P42                                  | 00-04-29-01-10-90         | 192.168.2.31  | 255.255.255.0 | 192.168.2.254 | 192.168.0.13 | 192.168.0.16 |
|             | P606 W                                              | 98-04-29-00-1 <u>2</u> -4 | 192.168.2.35  | 255.255.255.0 | 192.168.2.254 | 192.168.0.13 | 0.0.0.0      |
|             | P600DN                                              | 00-04-29-00-90-ff         | 192.168.1.145 | 255.255.255.0 | 192.168.1.254 | 192.168.0.13 | 168.95.1.1   |
|             |                                                     |                           |               |               |               |              |              |
|             |                                                     |                           |               |               |               |              |              |
|             |                                                     |                           | Dia           | cni MAC       |               |              |              |

Click đôi mục này để mở Property Page (Trang thuộc tính) hoặc click thanh menu View
 (Xem) > Property (Thuộc tính).

| Propert           | y Page                   |               | X           |
|-------------------|--------------------------|---------------|-------------|
| _ <sup>∨ide</sup> | o Server                 |               | ОК          |
| Ма.<br>00-        | c Addr<br>04-29-00-11-b2 |               | Cancel      |
| Drog              | ant i                    |               | Synchronize |
| - Ртор            | ieny                     | 100 100 0 57  |             |
|                   | vuuless                  | 192.168.2.57  |             |
| Sub               | onet Mask                | 255.255.255.0 |             |
| Gat               | eway                     | 192.168.2.254 |             |
| DN                | S1                       | 192.168.0.13  |             |
| DN                | S2                       | 168.95.1.1    |             |
| DN                | S3                       | 0.0.0.0       |             |
| Http              | Port                     | 80            |             |
| Use               | rname & Passw            | ord           |             |
|                   | Jse Custom               |               |             |
| Use               | rname roc                | t             |             |
| Pas               | sword par                |               |             |
|                   | ,                        |               |             |

 Sau khi điền các thuộc tính, click nút [Synchronize] (Đồng bộ hóa) để hoàn tất các cài đặt cấu hình, sau đó click nút [OK] để lưu vào máy tính.

| Property Page              |               | D           |   |
|----------------------------|---------------|-------------|---|
| Video Server               |               | ОК          |   |
| Mac Addr                   |               | Cancel      |   |
| <u> UU-U4-29-UU-11-b2 </u> |               | Cancer      |   |
| Property                   |               | Synchronize | Y |
| IP Address                 | 192.168.2.57  |             |   |
| Subnet Mask                | 255.255.255.0 |             |   |
| Gateway                    | 192.168.2.254 |             |   |
| DNS1                       | 192.168.0.13  |             |   |
| DNS2                       | 168.95.1.1    |             |   |
| DNS3                       | 0.0.0.0       |             |   |
| Http Port                  | 80            |             |   |
| Username & Passw           | ord           |             |   |
| Use Custom                 |               |             |   |
| Username roc               | t             |             |   |
| Password pa                | 38            |             |   |
| ,,                         |               |             |   |

#### Mở giao diện sử dụng trên web

Để truy cập giao diện sử dụng trên web của đơn vị đã chọn, hãy bật View (Xem) > Open
 Web (Mở mạng) trên thanh menu.

| <b>89</b> U | Intitled - IPInstaller                   |                   |                                                       |               |               |              |              |  |  |  |  |  |
|-------------|------------------------------------------|-------------------|-------------------------------------------------------|---------------|---------------|--------------|--------------|--|--|--|--|--|
| File        | <u>File Edit View T</u> ool <u>H</u> elp |                   |                                                       |               |               |              |              |  |  |  |  |  |
| D           | 🗃 🔚 🔇 🎝 🕄 👗                              | 🖻 💼 🦿             |                                                       |               |               |              |              |  |  |  |  |  |
| State       | e Model                                  | Mac Address       | IP Address                                            | Subnet Mask   | Gateway       | DNS1         | DNS2         |  |  |  |  |  |
|             | P410/P416                                | 00-04-29-02-ed-1a | 192.168.2.210                                         | 255.255.255.0 | 192.168.2.254 | 192.168.0.13 | 168.95.1.1   |  |  |  |  |  |
|             | P606W                                    | 00-04-29-00-b4-ff | 192.168.2.153                                         | 255.255.255.0 | 192.168.2.254 | 168.95.1.1   | 168.95.1.1   |  |  |  |  |  |
|             | P600DN                                   | 00-04-29-00-8c-ff | 192.168.2.90                                          | 255.255.255.0 | 192.168.2.254 | 168.95.1.1   | 168.95.1.1   |  |  |  |  |  |
|             | P400/P413/P423/P42                       | 00-04-29-01-10-90 | 192.168.2.31                                          | 255.255.255.0 | 192.168.2.254 | 192.168.0.13 | 192.168.0.16 |  |  |  |  |  |
|             | P606W                                    | 00-04-29-00-b2-ff | 192.168.2.35                                          | 255.255.255.0 | 192.168.2.254 | 192.168.0.13 | 0.0.0.0      |  |  |  |  |  |
|             | P600DN                                   | 00-04-29-00-90-ff | 100 160 1 14E                                         | OFF OFF OFF O | 192.168.1.254 | 192.168.0.13 | 168.95.1.1   |  |  |  |  |  |
|             |                                          |                   | Cui                                                   | CHIFA         |               |              |              |  |  |  |  |  |
|             |                                          |                   | <u>C</u> opy<br>Basta                                 | Chire         |               |              |              |  |  |  |  |  |
|             |                                          | _                 | <u>r</u> asie                                         | Cuity         | _             |              |              |  |  |  |  |  |
|             |                                          |                   | <u>S</u> earch Network Device Ctrl+F<br>Insert Server |               |               |              |              |  |  |  |  |  |
|             |                                          |                   | Select All                                            | Ctrl+A        | -             |              |              |  |  |  |  |  |
|             |                                          |                   | Clear All                                             | Ctrl+R        |               |              |              |  |  |  |  |  |
|             |                                          |                   | Batch Setting Sele                                    | cted          | _             |              |              |  |  |  |  |  |
|             |                                          |                   | Synchronize Selec                                     | ted Ctrl+D    |               |              |              |  |  |  |  |  |
|             |                                          |                   | Compare Selected                                      | Ctrl+E        | _             |              |              |  |  |  |  |  |
|             |                                          |                   | <u>O</u> pen Web                                      |               |               |              |              |  |  |  |  |  |
|             |                                          |                   | Property                                              |               | _             |              |              |  |  |  |  |  |
|             |                                          |                   |                                                       |               |               |              |              |  |  |  |  |  |

 Đối với người mới sử dụng, sẽ có thông báo cài đặt trình điều khiển ActiveX. Hãy xác nhận cài đặt khi cần xem dòng video và một số thao tác.

| e Yiew - Windows Internet Explore | ¥                                   |                              |            |     |                |                 |          |
|-----------------------------------|-------------------------------------|------------------------------|------------|-----|----------------|-----------------|----------|
| + 10 http://192.168.1.116/view/v: | ew html                             |                              |            |     | 🖌 😽 🗶 Live See | arch            |          |
| 🕅 🌈 Live View                     |                                     |                              |            |     | A •   A •   A  | 🔹 🔂 網頁 🕑 🗸 🎯 工具 | o - "    |
| 個細紅星。<br>大大工力的加元件:來自 Po           | cord Corporation'的 'pixord'。如果您信任該# | 用站及附加元件,而且想要安装               | ,諸按這裡      |     |                |                 |          |
| PIXORD                            | IP: 192.168.1.116                   | H264                         | 1600X1200  | FPS | K bps          | 2009-08-04      | <u>_</u> |
|                                   |                                     |                              | -          |     |                |                 |          |
|                                   |                                     |                              |            |     |                |                 |          |
|                                   |                                     |                              |            |     |                |                 |          |
|                                   | 🍿 按這裡安裝下列 ActiveX 控制                | 順: 來自 'Pixord Corporation' 的 | ) 'pixord' |     |                |                 |          |
|                                   |                                     |                              |            |     |                |                 |          |
|                                   |                                     |                              |            |     |                |                 |          |
|                                   |                                     |                              |            |     |                |                 |          |
|                                   |                                     |                              |            |     |                |                 |          |
|                                   |                                     |                              |            |     |                |                 |          |
|                                   |                                     |                              |            |     |                |                 |          |
|                                   |                                     |                              |            |     |                |                 |          |
|                                   |                                     |                              |            |     |                |                 |          |
|                                   |                                     |                              |            |     |                |                 |          |
|                                   |                                     |                              |            |     |                |                 |          |
|                                   |                                     |                              |            |     |                |                 |          |
|                                   |                                     |                              |            |     |                |                 |          |
|                                   |                                     |                              |            |     |                |                 |          |
|                                   |                                     |                              |            |     |                |                 |          |
|                                   |                                     |                              |            |     |                |                 |          |
|                                   |                                     |                              |            |     |                |                 |          |
|                                   |                                     |                              |            |     |                |                 |          |
|                                   |                                     |                              |            |     |                |                 |          |
|                                   |                                     |                              |            |     |                |                 |          |
|                                   |                                     |                              |            |     |                |                 |          |
|                                   |                                     |                              |            |     |                |                 |          |
|                                   |                                     |                              |            |     |                |                 |          |
|                                   |                                     |                              |            |     |                |                 |          |

3. Nếu thiết bị đã được định cấu hình chính xác, trình duyệt web mặc định sẽ mở ra trang chủ của thiết bị đã chọn.

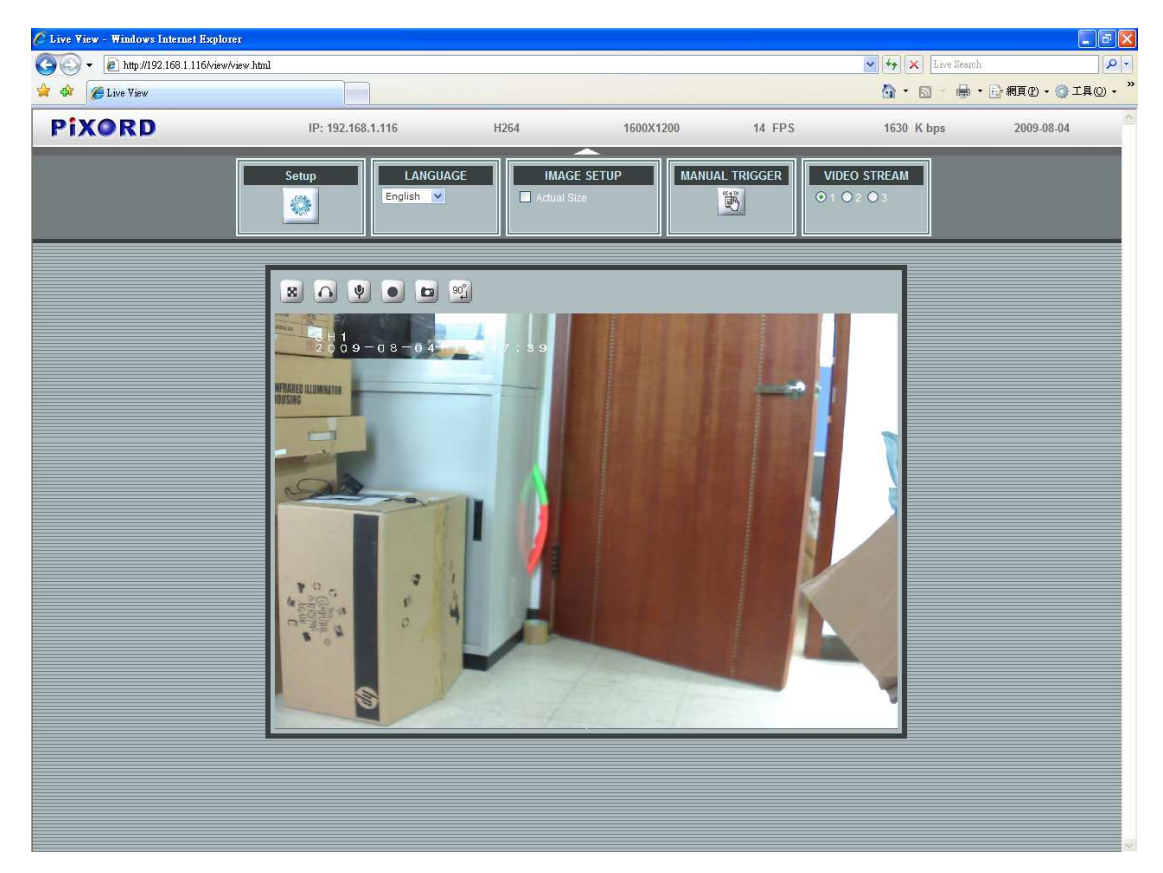

\*(Giá trị mặc định là admin/admin)

#### Xác nhận và hoàn tất cài đặt từ trình duyệt của bạn

Nếu không thể tải về trình điều khiển ActiveX thích hợp, bạn phải tạm giảm bớt các cài đặt bảo mật để thực hiện cài đặt chỉ một lần cho phụ kiện ActiveX vào máy trạm của bạn như mô tả dưới đây:

- Từ menu Tools, chọn [Internet Options] (Tùy chọn internet) -> [Security] (Bảo mật)
  -> [Custom Level] (Mức tùy chỉnh)
- 2. Cài mức bảo mật sang Low và click nút **[OK]**.
- 3. Phục hồi mức bảo mật sau khi cài đặt ActiveX.